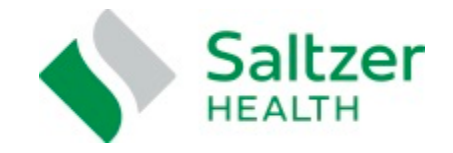

## **Online Portal Step-by-Step Instructions**

Here is a step-by-step guide to help you register for the Online Patient Portal through eClinicalWorks, Saltzer Health's secure electronic health records.

1. You will receive an email from Saltzer Health no-reply@eclinicalmail.com that will look like the image below:

| Saltzer Medical Group Patient portal access inform                                                    | nation                                                                                                    |  |  |
|----------------------------------------------------------------------------------------------------|----------------------------------------------------------------------------------------------------|--|--|
| no-reply@eclinicalmail.com<br>To                                                                      |                                                                                                    |  |  |
| (1) If there are problems with how this message is displayed, click here to view it in a web browser. |                                                                                                    |  |  |
|                                                                                                    | Saltzer Health                                                                                                    |  |  |
|                                                                                                    | Dear Nicole,                                                                                                    |  |  |
|                                                                                                    | We have exciting news regarding your health care!                                                                                                    |  |  |
|                                                                                                    | As we continue in our efforts to provide our patients with the highest quality of care, we want to ensure that<br>you are<br>involved in the maintenance and improvement of your health.                                                                                    |  |  |
|                                                                                                    | We are proud to announce that our practice now offers you the opportunity to track all aspects of your health<br>care throughout our office.<br>The Patient Portal enables our patients to communicate with our practice easily, safely, and securely over<br>the Internet. |  |  |
|                                                                                                    | Login Credentials                                                                                                    |  |  |
|                                                                                                    | Login URL https://health.healow.com/Saltzer or use Portal Link                                                                                                    |  |  |
|                                                                                                    | User ID                                                                                                    |  |  |
|                                                                                                    | Set up Portal Account                                                                                                    |  |  |

2. To receive a verfiication code, please select your cell phone number.

| ***<br>•                                                                                      |  |
|-----------------------------------------------------------------------------------------------|--|
| Welcome Nicole,                                                                               |  |
| Please select the phone number and the verification code will be sent to the selected number. |  |
| *** _ *** _ *** _ 1234                                                                        |  |
| How would you like to receive a unique code?                                                  |  |
| • Text • Voice                                                                                |  |
| Cancel Send Code                                                                              |  |

3. You will receive a text with a 6-digit verification code (this may take a few seconds, please be patient).

| verification Code                                                                   |
|-------------------------------------------------------------------------------------|
| Please enter the verification code we sent to your<br>phone number *** - *** - 1234 |
| Enter code                                                                          |
|                                                                                     |
| Code is valid for 5 minutes or 6 attempts<br>Didn't receive the code?               |
| Resend Code                                                                         |
| Please enter the verification code you received                                     |
| Cancel Verify                                                                       |

4. Next, you will be asked to create a password that is unique to you.

| Congratulations, You have authenticated yourself<br>Please Select your new Password.<br>ReferPassword GuideLines to create secure<br>passwords. |
|----------------------------------------------------------------------------------------------------|
| New Password                                                                                                    |
|                                                                                                    |
| Confirm New Password                                                                                                    |
|                                                                                                    |
|                                                                                                    |
|                                                                                                    |
|                                                                                                    |

6. Select security questions that will enable us to verify your identity.

|    | Select security questions<br>Select security question below. This question<br>will help us verify your identity. |
|----|----------------------------------------------------------------------------------------------------|
|    | Customize your security question.<br>Security Question                                                           |
| Ç, | Answer                                                                                                    |
|    | Cancel                                                                                                    |

7. When they become available, test results will be listed on the left side of the dashboard. The Medical Records section is a summary of your visit.

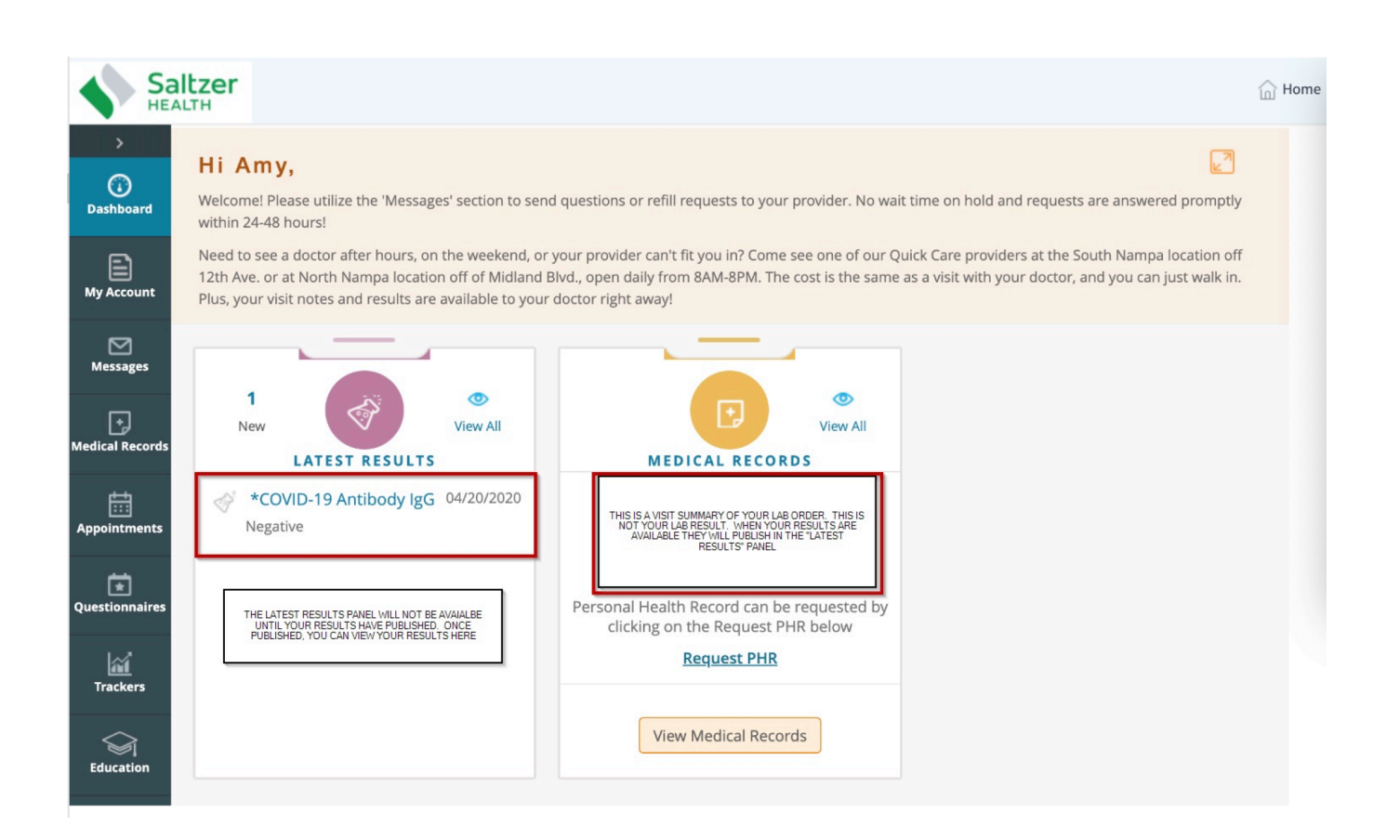